## Procédure d'inscription ETUDIANTS UCP

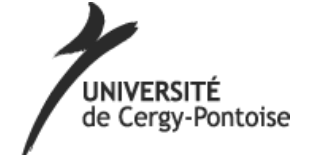

### U04 – Inscription en formation qualifiante « UE »

# **Comment s'inscrire ?**

Être en possession de son emploi du temps - sinon s'inscrire dans une UE SPORT le soir.

Consulter impérativement les <u>pré-requis</u>, sinon l'enseignant a la possibilité de ne pas vous accepter si vous n'avez pas le niveau requis. En consultant les pré-requis, vous trouverez les adresses des installations sportives et le matériel obligatoire.

Lire le règlement de l'UE SPORT, sinon vous avez la possibilité d'être défaillant.

RÈGLE N° 1 : La présence à tous les cours est obligatoire (y compris pour les étudiants blessés ou momentanément arrêtés médicalement). DEUX ABSENCES justifiées sont tolérées mais au-delà l'étudiant sera défaillant. Toute absence non justifiée entraînera la non validation de l'UE. Vous devez arriver au moins dix minutes avant votre cours afin de pouvoir vous changer dans les vestiaires et ainsi commencer le cours à l'heure.

Elle fait l'objet d'une **double inscription** :

Inscription obligatoire :

Sur la plateforme du service des sports « SUAPS » → https://www.u-cergy.fr/fr/vie-

#### etudiante/suaps/alexandra.html

- Auprès du Secrétariat Pédagogique de votre UFR ou IUT.

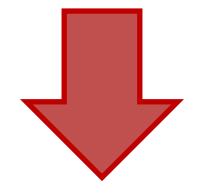

| Service des sports "SUAPS" Français (fr) -                                                                                               | Non connecté. (Connexion)                                         |
|----------------------------------------------------------------------------------------------------|-------------------------------------------------------------------|
| Divers                                                                                                    | 7                                                                 |
| Badminton     Badminton Loisir (a)     Badminton UE (a)                                                                                  |                                                                   |
| <ul> <li>Badminton (Accès libre)m</li> <li>Escrime UE pp</li> <li>Escrime Loisinm</li> <li>Escrime FFSU m</li> <li>Escrime UE</li> </ul> | Cliquez « connexion »<br>pour vous connecter                      |
| • Accès au sport <sub>(1)</sub><br>• Carte sport <sub>(3)</sub>                                                                          |                                                                   |
| Basket-ball     Basket-ball     Service des sports "SUAPS" Français (fr) -                                                               |                                                                   |
| Accueil > Choix du mode d'authentification Utilisateurs CAS (J'ai déjà un compte numérique UCP) Autres utilisateurs                      | Connectez-vous avec votre identifiant et mot<br>de passe de l'UCP |
|                                                                                                    | Non connecté.<br>Accueil                                          |

Service des sports "SUAPS" Français (It) -

#### NADINE GILBERT

### NADINE GILBERT

#### Tableau de bord Modifier cette page NAVIGATION ĒÐ VUE D'ENSEMBLE DES COURS CALENDRIER EI 00 Aucune information de cours à afficher. 4 septembre 2018 Tableau de bord 1 Lu Ma Me Sa Di · Accueil du site 3e Pages du site 9 Cours 3 4 5 6 7 10 12 13 15 44 14 17 18 19 20 21 INSCRIPTION AUX ACTIVITÉS SPORTIVES DO 28 29 130 24 25 26 27 S'inscrire Cliquez « S'inscrire » **EVÉNEMENTS Á VENIR** Aucun événement à venir RENDEZ-VOUS À VENIR Aller au calendrier. Aucun rendez-vous à venir Nouvel événement. Service des sports "SUAPS" Français (fr) \* NADINE GILBERT .

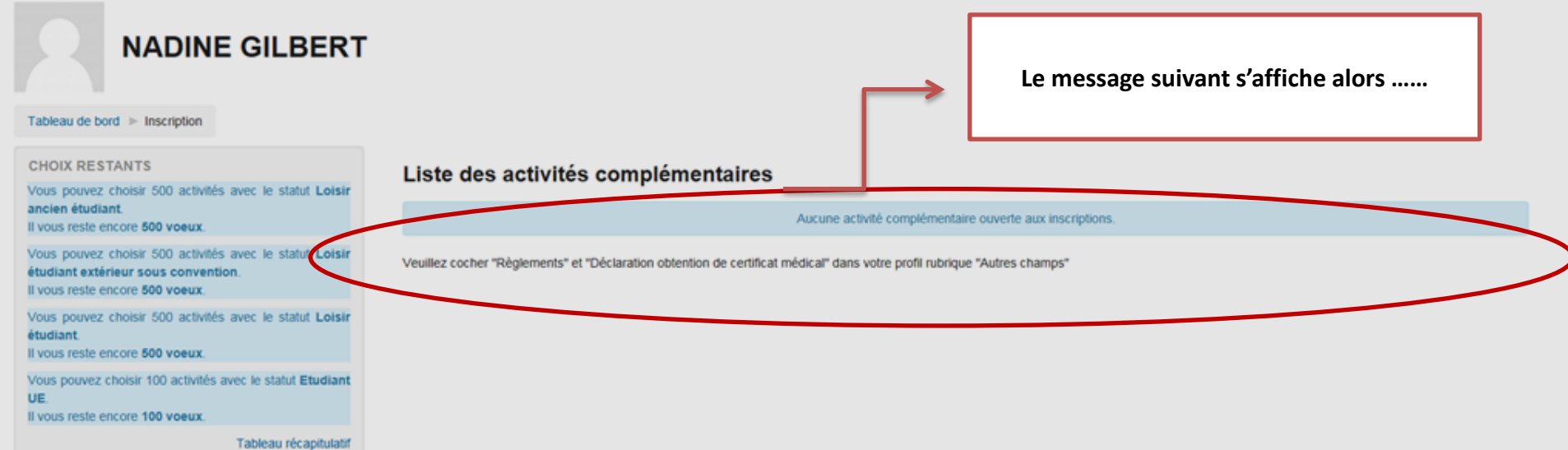

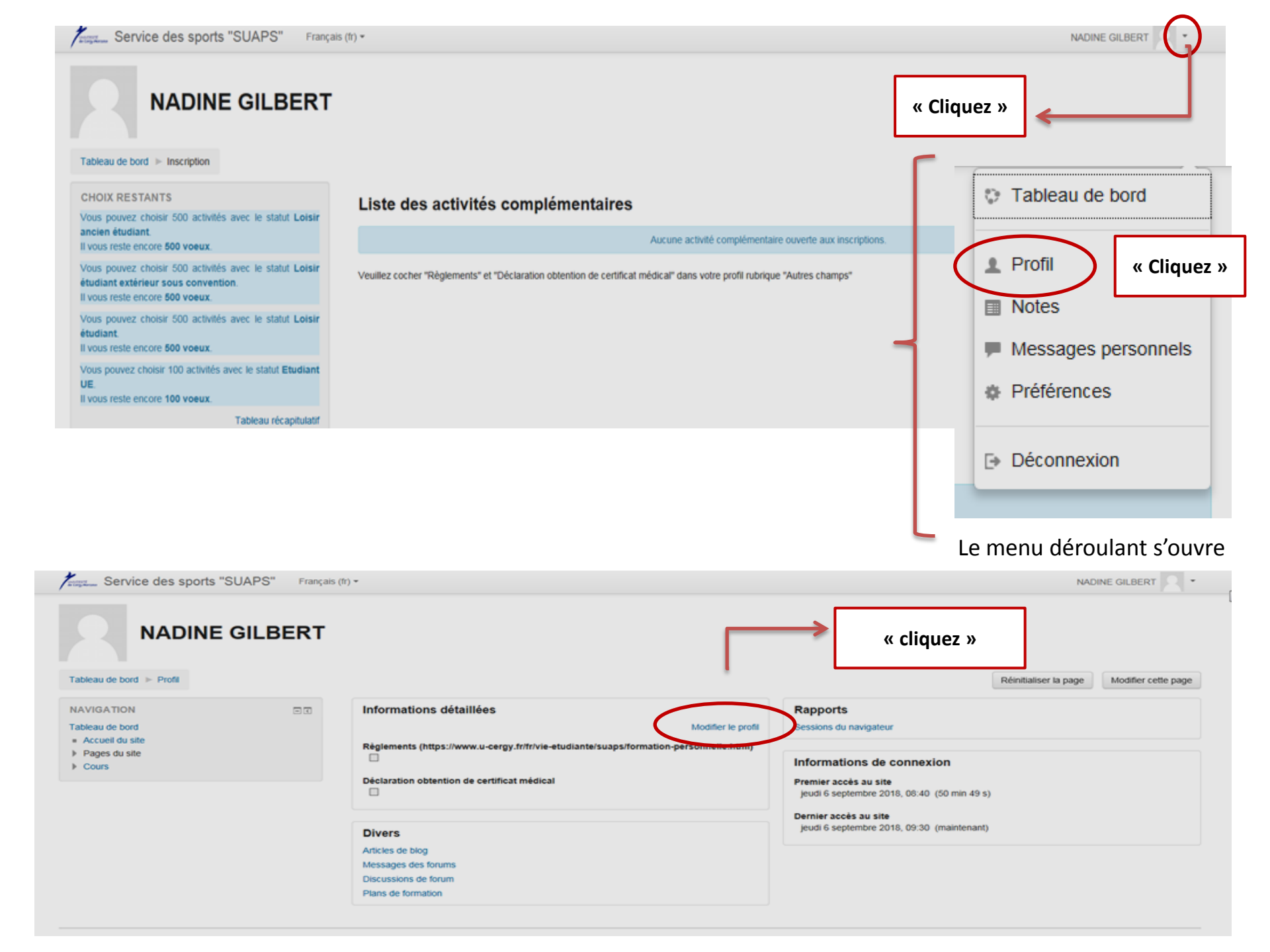

### Bienvenue sur votre profil !!!!

| Service des sports "SUAPS" Français (fr) +                                                     | NADINE GILBERT                                                                                       |
|------------------------------------------------------------------------------------------------|----------------------------------------------------------------------------------------------------|
| NADINE GILBERT         Tableau de bord > Préférences > Compte utilisateur > Modifier le profil |                                                                                                    |
| NAVIGATION IN ADINE GILE<br>Tableau de bord<br>• Accueil du site<br>• Pages du site<br>• Cours | ERT   Tout déplier                                                                                   |
| Adresse d                                                                                      | Prénom* NADINE Nom* GILBERT                                                                          |
| Affichage de l'adresse d<br>Chois                                                              | Se courriel Seuls les membres du cours sont autorisés à voir mon adresse de courriel mes coordonnées |
| Fuse                                                                                           | au horaire Fuseau horaire du serveur (Europe/Paris)                                                  |
| Des                                                                                            | cendre jusqu'à « AUTRES CHAMPS »                                                                     |

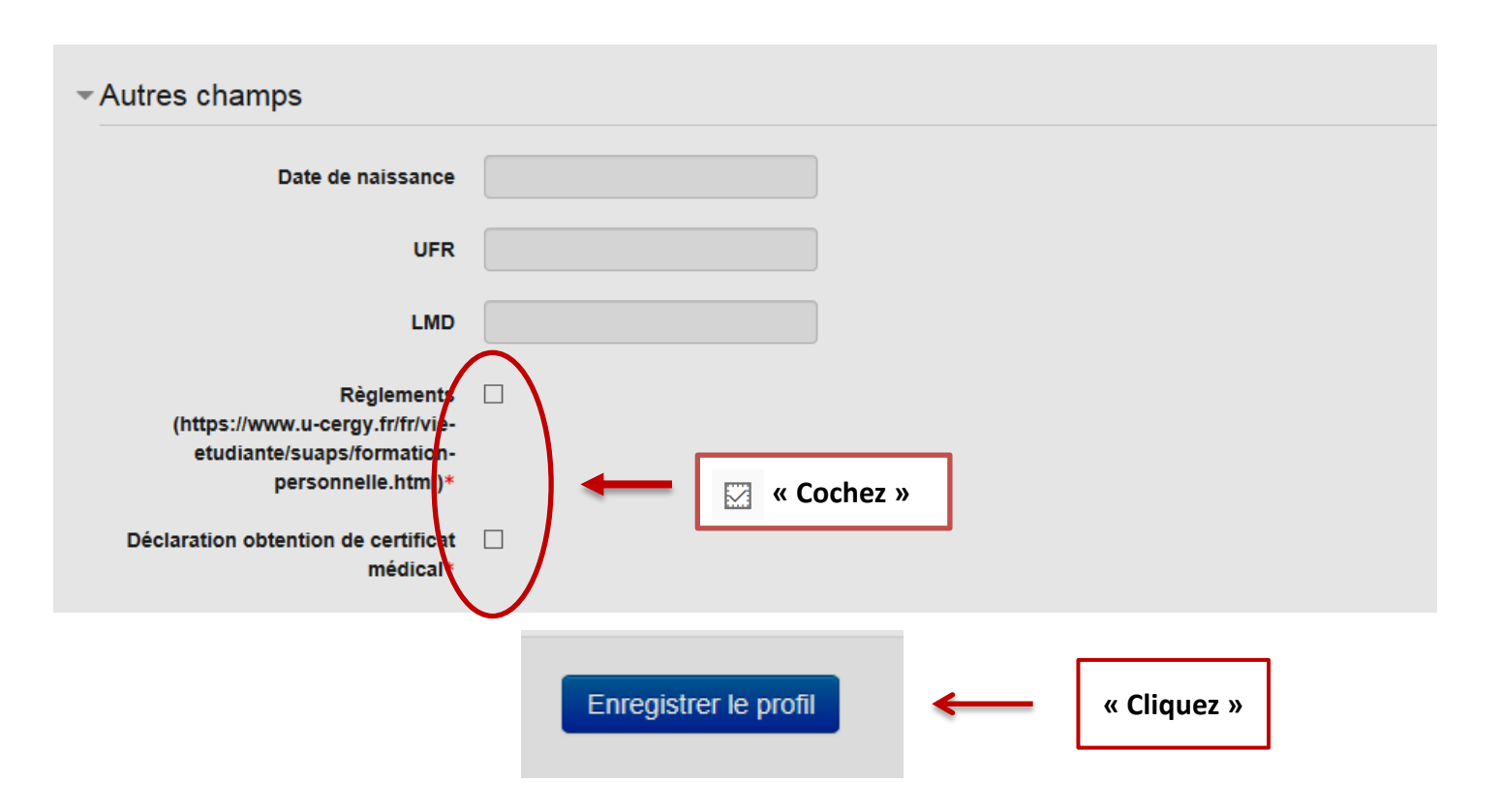

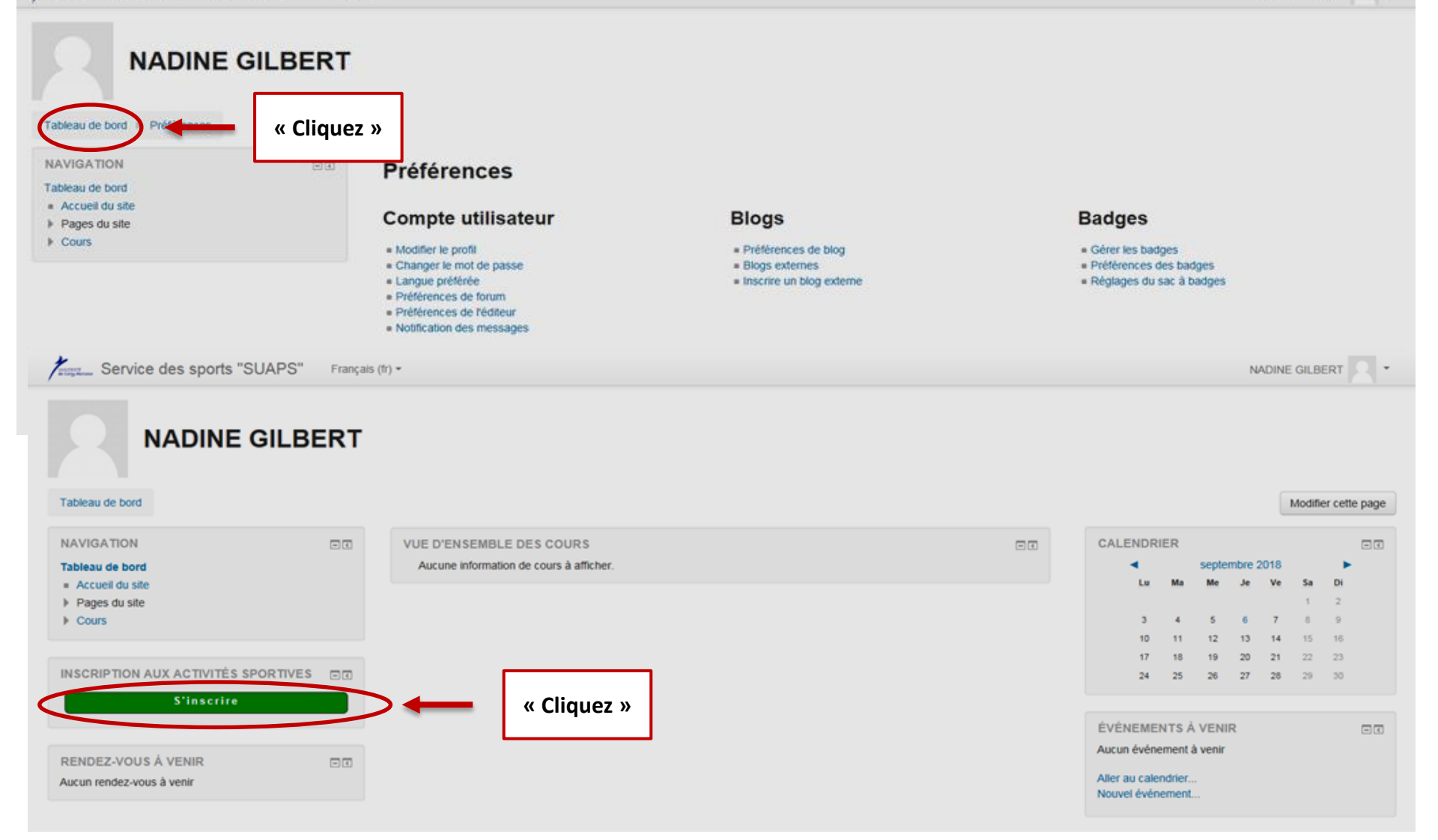

| Liste de                                                         | s crénea   | aux pa | r activité     |              |        |                   |                    |                    |  |
|------------------------------------------------------------------|------------|--------|----------------|--------------|--------|-------------------|--------------------|--------------------|--|
| Actions                                                          | Activité   | Jour   | Heure de début | Heure de fin | Niveau | Zone géographique | Type d'inscription | Places disponibles |  |
| <ul> <li>PAIEMEN</li> <li>Badminto</li> <li>Tennis UE</li> </ul> | T FORMATIO |        | « Clique       | ez »         |        |                   |                    |                    |  |

| Liste   | des crénea                   | ux pa | ar activité     |              |          |                       |             |           |                                          |
|---------|------------------------------|-------|-----------------|--------------|----------|-----------------------|-------------|-----------|------------------------------------------|
| Actions | Activité                     | Jour  | Heure de début  | Heure de fin | Niveau   | Zone géographique     | Type d'inso | cription  | Places disponibles                       |
| - PAIE  | MENT FORMATION               | PERSO | NNELLE (LOISIR) |              |          |                       |             |           |                                          |
| ▶ Badm  | inton UE                     |       |                 |              |          |                       |             |           |                                          |
|         | Badminton UE<br>Badminton UE |       | « Cochez »      | 9:30         | CONFIRME | GYMNASE DES TOULEUSES | • Etu       | udiant UE | 10 places restantes sur liste principale |
| 👻 Tenni | s UE                         |       |                 | _            |          |                       |             |           |                                          |

| Cours              | Badminton UE Badminton UE Mardi 17:30 19:30 COI |                                      |
|--------------------|-------------------------------------------------|--------------------------------------|
| Type d'inscription | Etudiant UE - gratuit                           |                                      |
|                    | Cliquez »                                       | Inscription enregistrée<br>Continuer |

Service des sports "SUAPS" Français (#) +

NADINE GILBERT

| Tableau de bord » Inscription                                                                                                |                                                                                                    |
|----------------------------------------------------------------------------------------------------|----------------------------------------------------------------------------------------------------|
| CHOIX RESTANTS                                                                                                    | Liste des activités complémentaires                                                                                              |
| ancien étudiant.<br>Il vous reste encore 5 voeux.                                                                            | Aucune activité complémentaire ouverte aux inscriptions.                                                                         |
| Vous pouvez choisir 5 activités avec le statut Loisir<br>étudiant extérieur sous convention.<br>Il vous reste encore 5 voeux | Liste des créneaux par activité                                                                                                  |
| Vous pouvez choisir 5 activités avec le statut Loisir                                                                        | Actions Activité Jour Heure de début Heure de fin Niveau Zone géographique Type d'inscription Places disponibles                 |
| étudiant.<br>Il vous reste encore 5 voeux                                                                                    | * PAIEMENT FORMATION PERSONNELLE (LOISIR)                                                                                        |
| Vous avez atteint le maximum de voeux avec le statut                                                                         | Badminton UE                                                                                                    |
| Etudiant UE<br>Tableau récapitulatif                                                                                         | Badminton UE Badminton UE Mardi 17:30 19:30 CONFIRME GYMNASE DES TOULEUSES • Etudiant UE 9 places restantes sur liste principale |
|                                                                                                    | ✓ Tennis UE                                                                                                    |
| JE SOUHAITE M'INSCRIRE À                                                                                                    | ((Cliquez.))                                                                                                    |
| Badminton UE Badminton UE Mardi 17:30 19:30<br>CONFIRME - Etudiant UE                                                        | « cliquez »                                                                                                    |

#### VOTRE PRE-INSCRIPTION EST PRISE EN COMPTE !!!!!!

### Vous allez recevoir un mail de confirmation de votre inscription de l'enseignant

| Å moi ₪                                                                                                    |             |   |                                                                                      |                                                         |                                    |                                 |                                              |                                               |
|----------------------------------------------------------------------------------------------------|-------------|---|--------------------------------------------------------------------------------------|---------------------------------------------------------|------------------------------------|---------------------------------|----------------------------------------------|-----------------------------------------------|
| Bonjour,                                                                                                    |             |   |                                                                                      |                                                         |                                    |                                 |                                              |                                               |
| Votre inscription a été confirmée.                                                                                                    |             |   |                                                                                      |                                                         |                                    |                                 |                                              |                                               |
| Cordialement,                                                                                                    |             |   |                                                                                      |                                                         |                                    |                                 |                                              |                                               |
|                                                                                                    |             |   |                                                                                      |                                                         |                                    |                                 |                                              |                                               |
|                                                                                                    |             |   |                                                                                      |                                                         |                                    |                                 |                                              |                                               |
|                                                                                                    |             |   |                                                                                      |                                                         |                                    |                                 |                                              |                                               |
| NADINE GILBERT                                                                                                    |             |   |                                                                                      |                                                         |                                    |                                 |                                              |                                               |
| NADINE GIEDERT                                                                                                    |             |   |                                                                                      |                                                         |                                    |                                 |                                              |                                               |
| bleau de bord                                                                                                    |             |   |                                                                                      |                                                         |                                    |                                 | Mod                                          | ier cette nac                                 |
|                                                                                                    |             |   |                                                                                      |                                                         |                                    |                                 | modi                                         | rei cette pag                                 |
| VIGATION DIA VIE D'ENSEMBLE DES COURS                                                                                                    | 8           | 0 | CALENDR                                                                              | IER                                                     |                                    |                                 |                                              |                                               |
|                                                                                                    |             |   |                                                                                      |                                                         | septen                             | mbre 20                         | /18                                          | 0.0                                           |
| Accueil du site                                                                                                    | 17:30 19:30 |   | Lu                                                                                   | Ma                                                      | Ме                                 | Je                              | Ve Sa                                        | Þ                                             |
| Accueil du site<br>Pages du site                                                                                                    | 17:30 19:30 |   | Lu                                                                                   | Ma                                                      | Me                                 | Je                              | Ve Sa                                        | Di<br>2                                       |
| Accueil du site<br>Pages du site<br>Mes cours<br>Badminton UE Badminton UE Mardi 17:30 19:30                                                                                                    | 17:30 19:30 |   | Lu<br>3                                                                              | Ma<br>4                                                 | Me<br>5                            | Je<br>6<br>13                   | Ve Sa<br>1<br>7 8                            | Di<br>2<br>9                                  |
| Iteau de bord<br>Accueil du site<br>Pages du site<br>Mes cours<br>Badminton UE Badminton UE Mardi 17:30 19:30<br>CONFIRME                                                                                                    | 17:30 19:30 |   | Lu<br>3<br>10<br>17                                                                  | Ma<br>4<br>11<br>18                                     | Me<br>5<br>12<br>19                | Je<br>6<br>13<br>20             | Ve Sa<br>1<br>7 8<br>14 15<br>21 22          | Di<br>2<br>9<br>16<br>23                      |
| Accuel du site<br>Pages du site<br>Badminton UE Badminton UE Mardi 17:30 19:30<br>CONFIRME                                                                                                    | 17:30 19:30 |   | 3<br>10<br>17<br>24                                                                  | Ma<br>4<br>11<br>18<br>25                               | Me<br>5<br>12<br>19<br>26          | Je<br>6<br>13<br>20<br>27       | Ve Sa<br>1<br>7 8<br>14 15<br>21 22<br>28 29 | ▶<br>Di<br>2<br>9<br>16<br>23<br>30           |
| Accueil du site<br>Pages du site<br>Mes cours<br>Badminton UE Badminton UE Mardi 17:30 19:30<br>CONFIRME                                                                                                    | 17:30 19:30 |   | Lu<br>3<br>10<br>17<br>24                                                            | Ma<br>4<br>11<br>18<br>25                               | Me<br>5<br>12<br>19<br>26          | Je<br>6<br>13<br>20<br>27       | Ve Sa<br>1<br>7 8<br>14 15<br>21 22<br>28 29 | ►<br>DH<br>2<br>9<br>16<br>23<br>30           |
| bleau de bord Accueil du site Pages du site Mes cours Badminton UE Badminton UE Mardi 17:30 19:30 CONFIRME SCRIPTION AUX ACTIVITÉS SPORTIVES SCRIPTION AUX ACTIVITÉS SPORTIVES SCRIPTION AUX ACTIVITÉS SPORTIVES                                                                                                    | 17:30 19:30 |   | Lu<br>3<br>10<br>17<br>24<br>ÉVÉNEME!                                                | Ma<br>4<br>11<br>18<br>25<br>NTS Å                      | Me<br>5<br>12<br>19<br>26<br>VENIF | Je<br>6<br>13<br>20<br>27<br>27 | Ve Sa<br>1<br>7 8<br>14 15<br>21 22<br>28 29 | ►<br>DH<br>2<br>9<br>16<br>23<br>30           |
| Accuel du site Pages du site Badminton UE Badminton UE Mardi 17:30 19:30 CONFIRME CONFIRME C | 17:30 19:30 |   | Lu<br>3<br>10<br>17<br>24<br>ÉVÉNEMEI<br>Aucun événe                                 | Ma<br>4<br>11<br>18<br>25<br>NTS Å<br>ement à           | Me<br>5<br>12<br>19<br>26<br>VENIF | Je<br>6<br>13<br>20<br>27       | Ve Sa<br>1<br>7 8<br>14 15<br>21 22<br>28 29 | ►<br>0<br>16<br>23<br>30<br>□ 0               |
| Iteau de bord Accueil du site Pages du site Badminton UE Badminton UE Mardi 17:30 19:30 CONFIRME BCRIPTION AUX ACTIVITÉS SPORTIVES CONFIRME NDEZ-VOUS À VENIR                                                                                                    | 17:30 19:30 |   | Lu<br>3<br>10<br>17<br>24<br>ÉVÉNEME<br>Aucun événe<br>Aller au cale<br>Nouvel évén  | Ma<br>4<br>11<br>18<br>25<br>NTS Å<br>ement å<br>ndrier | Me<br>5<br>12<br>19<br>26<br>VENIF | Je<br>6<br>13<br>20<br>27<br>27 | Ve Sa<br>1<br>7 8<br>14 15<br>21 22<br>28 29 | ►<br>0<br>16<br>23<br>30                      |
| Accueil du site<br>Pages du site<br>Mes cours<br>Badminton UE Badminton UE Mardi 17:30 19:30<br>CONFIRME<br>SCRIPTION AUX ACTIVITÉS SPORTIVES CONFIRME<br>NDEZ-VOUS À VENIR                                                                                                    | 17:30 19:30 |   | Lu<br>3<br>10<br>17<br>24<br>ÉVÉNEME!<br>Aucun événe<br>Aller au cale<br>Nouvel évén | Ma<br>4<br>11<br>18<br>25<br>NTS Å<br>ement à<br>ndrier | Me<br>5<br>12<br>19<br>26<br>VENIF | Je<br>6<br>13<br>20<br>27<br>27 | Ve Sa<br>1<br>7 8<br>14 15<br>21 22<br>28 29 | ► C ( )<br>D ( )<br>2 9<br>16<br>23<br>30<br> |